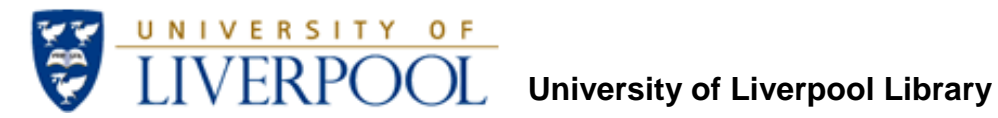

# Accessing Personal Author Impact Statistics

# **Contents**

| Web of Science                                              |    |
|-------------------------------------------------------------|----|
| How to access Web of Science                                | 2  |
| Tracking the citations for a specific paper                 | 3  |
| Viewing your citation counts and h-index                    | 5  |
| Sconus                                                      |    |
| How to access Scopus                                        | 8  |
| Viewing your citation counts and h-index                    | 8  |
| Google Scholar Citations                                    |    |
| Using Google Scholar Citations to identify author metrics   | 10 |
| Google Scholar                                              |    |
| Using Publish or Perish software to identify author metrics | 12 |

# Web of Science (WoS)

WoS is part of a suite of databases known collectively as the Web of Knowledge. WoS consists of three citation databases and two conference proceedings databases:

- Science Citation Index
- Social Sciences Citation Index
- Arts & Humanities Citation Index
- Conference Proceedings Citation Index Science
- Conference Proceedings Citation Index Arts & Humanities

Around 12,000 journals and over 110,000 conferences are indexed in total.

WoS allows you to gauge the impact of a publication or publications by tracking the citations that they receive: the higher the number of citations a paper has received, the greater its 'impact'. WoS also calculates a researcher's hindex as a means of measuring the overall impact of their publications.

## How to access Web of Science

Go to the 'Web of Knowledge' online Library platform, you can see a link to Web of Knowledge (including Web of Science) from many Library pages, on-campus students will normally access databases from the electronic Library at <a href="http://liv.ac.uk">http://liv.ac.uk</a> online students usually access Web of Knowledge from the Library for Online Programmes <a href="http://libguides.liv.ac.uk/onlineprogrammes">http://libguides.liv.ac.uk/onlineprogrammes</a> (see the E-Resources tab then scroll down the E-Journals area to the Web of Knowledge link, you may see links to Web of Knowledge elsewhere in the site), otherwise visit Web of Knowledge directly at <a href="http://www.webofknowledge.com.ezproxy.liv.ac.uk">http://www.webofknowledge.com.ezproxy.liv.ac.uk</a>

When you have visited Web of Knowledge, click the 'Additional Resources' tab, then click the 'Web of Science' tab:

|                                             | *                                                                                                    |           |                     |                  |  |  |  |
|---------------------------------------------|----------------------------------------------------------------------------------------------------|-----------|---------------------|------------------|--|--|--|
| WEB O                                       |                                                                                                    |           |                     |                  |  |  |  |
| Go to mobile site                           | Sign In   Marked List (0)   My End                                                                                        | INote Wel | b   My ResearcherID | My Citation Aler |  |  |  |
| All Databases<br>Search Search<br>All Datab | All Databases Select a Database Web of Science Additional Resources Search History Compound Marked List (0) All Databases |           |                     |                  |  |  |  |
| Search                                      |                                                                                                    | in        | Topic 💌             |                  |  |  |  |
| AND 💌                                       | Example: O'Brian C* OR OBrian C*                                                                                          | in        | Author              | ۹                |  |  |  |
| AND 💌                                       | Example: Cancer* OR Journal of Cancer Research and Clinical Oncology                                                      | in        | Publication Name    | ٩                |  |  |  |

1. From here you can track citations to a paper via the '**Cited Reference Search'** option, and obtain your hindex and the citation count for your papers via the '**Author Finder'** option:

| WEB O                                    | F KNOWLEDGE <sup>SM</sup> DISCOVERY STARTS HERE                                                                                                    |         |                     |         |
|------------------------------------------|----------------------------------------------------------------------------------------------------|---------|---------------------|---------|
| Go to mobile site                        | Sign In   Marked List (0)   My EndN                                                                                                    | lote We | b   My ResearcherID | My Cita |
| All Databases<br>Search Auth<br>Web of S | Select a Database     Web of Science     Additional Resources       or Finder     Cited Reference Search     Advanced Search     Search History       cience SM |         |                     |         |
| Search                                   | Example: eil seill* mediterranean                                                                                                    | in      | Topic 💌             |         |
| AND -                                    | Example: O'Brian C* OR OBrian C*<br>Need help finding papers by an author? Use Author Finder.                                                                   | in      | Author              | ٩       |
| AND 🔻                                    | Example: Cancer* OR Journal of Cancer Research and Clinical Oncology Add Another Field >>                                                                       | in      | Publication Name 🔻  | ٩       |

# Tracking the citations for a specific paper (cited reference search)

- 1. Select the Cited Reference option and:
  - a. Enter the first author's family name and first initial followed by the \* truncation symbol. This will allow you to pick up on any slight variations of the author's initials or forenames.
  - b. Enter the abbreviated journal title: click on 'journal abbreviation list' link to find the standard abbreviation for the journal and copy/paste this into the search box.
  - c. Enter the publication date.

Using the following example:

Plater, A.J., Ivanovich, M. & Dugdale, R.E. (1992) 'Uranium series disequilibrium in river sediments and waters: the significance of anomalous activity ratios', *Applied Geochemistry*, 7 (2), pp 101-110.

|                                                                                                    | TARTS HERE                                                                                                |                      |                       |      |
|----------------------------------------------------------------------------------------------------|----------------------------------------------------------------------------------------------------|----------------------|-----------------------|------|
| So to mobile site                                                                                                    | Sign In   Marked List (0)   I                                                                             | /ly EndN             | ote Web   My Research | erID |
| All Databases       Select a Database       Web of Science         Search       Author Finder       Cited Reference Search       Advanced Search       Search         Web of Science       SM         Cited Reference Search       (Find the articles that cite a person's step 1: Enter information about the cited work. Fields are combined * Note: Entering the volume, issue, or page in combination with other fields | Additional Resources<br>rch History<br>work)<br>with the Boolean AND oper<br>may reduce the number of cit | ator.<br>ed refere   | ence variants found.  |      |
| Plater A*                                                                                                    |                                                                                                    | 1.                   |                       |      |
|                                                                                                    |                                                                                                    | In                   | Cited Author          | q    |
| Example: O'Brian C* OR OBrian C*                                                                                                    | Lico the journal                                                                                          | ] IN                 | Cited Author          | 0    |
| Example: O'Brian C* OR OBrian C* APPL GEOCHEM                                                                                                    | Use the journal                                                                                           | ] in<br>] in         | Cited Author          | 0    |
| Example: O'Brian C* OR OBrian C*<br>APPL GEOCHEM<br>Example: J Comp* Appl* Math* (journal abbreviation list)<br>1992<br>Example: 1943 or 1943-1945                                                                                                    | Use the <b>journal</b><br>abbreviation<br>list to find the<br>standard<br>abbreviation                    | ] in<br>] in<br>] in | Cited Author          | C    |
| Example: O'Brian C* OR OBrian C* APPL GEOCHEM Example: J Comp* Appl* Math* (journal abbreviation list) 1992 Example: 1943 or 1943-1945 Add Another Field >>                                                                                                    | Use the <b>journal</b><br>abbreviation<br>list to find the<br>standard<br>abbreviation                    | ] in<br>] in<br>] in | Cited Author          | 0    |

2. A list of entries is displayed that match the search criteria. If there's any doubt as to which citation is the correct one, click on the 'Show expanded titles' to view the article titles. Then select the correct entry/entries and Finish Search:

| Step 2: Select cited references and click "Finish Search."         Hint: Look for cited reference varian         If uncertain which references refer to your paper, click on Show Expanded Titles to view the titles                                                                                                    |                |                           |       |            |        |                              |                       |                |  |
|----------------------------------------------------------------------------------------------------|----------------|---------------------------|-------|------------|--------|------------------------------|-----------------------|----------------|--|
| Ţ.                                                                                                    | Select Page    | Select All* Clear All     | F     | inish Sear | ch     | )                            |                       |                |  |
| Select<br>References                                                                                                    | Cited Author   | Cited Work                | Year  | Volume     | Page   | Article<br>ID                | Citing<br>Articles ** | View<br>Record |  |
| ~                                                                                                    | PLATER AJ      | APPL GEOCHEM              | 1992  | 7          |        |                              | 1                     |                |  |
|                                                                                                    | PLATER AJ      | APPL GEOCHEM              | 1992  | 7          | 100    |                              | 2                     |                |  |
|                                                                                                    | PLATER, AJ     | APPL GEOCHEM              | 1992  | 7          | 101    | 10.1016/0883-2927(92)90029-3 | 55                    | View Record    |  |
| ♠                                                                                                    | Select Pag     | ge Select All* Clea       | r All | Finish S   | iearch |                              |                       |                |  |
| Restrict res                                                                                                    | ults by any or | all of the options below: |       |            |        |                              |                       |                |  |
| All languages All document types Article Article Abstract of Published Item Arabic Artick Explored Methods (Comparison of the Artick Abstract of Published Item Artick Abstract of Published Item Artick Abstract of Published Item Arbic Arbic Abstract of Published Item Arbic Arbic Abstract of Published Item Arbic Arbic Abstract of Published Item Arbic Arbic Abstract of Published Item Arbic Arbic |                |                           |       |            |        |                              |                       |                |  |

3. The list of citing works is displayed.

| Result | s: 58 🛛 🗸 Page 1 of 6 🚱 ►►                                                                                                    | Sort by: Public                                 | cation Date newest to oldest 💌 |
|--------|----------------------------------------------------------------------------------------------------|-------------------------------------------------|--------------------------------|
| F      | +√ (0)   🖶 ⊠ Save to: EndNote Web EndNote RefWorks ResearcherID more options                                                                                                    | Analyze Results                                 | Create Citation Report         |
| □ 1.   | Tille: Natural radioactivity measurements and dose calculations to the public: Case of the uranium-bearing region of Poli in Cameroon<br>Author(s): Saidou; Bochuld Francois O; Beachler Sebastien; et al.<br>Source: RADATTON MEASUREEMENTS Volume: 46 Issue: 2 Pages: 254-260 DOI: 10.1016/j.radmeas.2010.11.009 Published: FEB 2011<br>Times Cited: 0 (from Web of Science)<br>(md If using pool (+ Full Text)                                                                                                    | Select Analyze<br>Results for a<br>breakdown by |                                |
| □ 2.   | Title: Transport and exchange of U-series nuclides between suspended material, dissolved load and colloids in rivers draining basaltic terrains<br>Author(s): Pogge von Strandmann Philip A E.; Burton Kevin W.; Porcelli Don, et al.<br>Source: EARTH AND PLANETARY SCIENCE LETTERS Volume: 301 Issue: 1-2 Pages: 125-136 DOI: 10.1016/j.epsl.2010.10.029 Published: JAN 3 2011<br>Times Cited: 0 (from Web of Science)<br>Ind If Interpool + full Text                                                                                                    | citing author,<br>citing institution,<br>etc.   |                                |
| □ 3.   | Title: (234)UI(236)U and (235)UI(236)U ratios in domestic water from the environs of Obuasi mine in Ghana<br>Author(s): Awudu A. R.; Darko E. O.<br>Source: JOURNALL OF RADIOANLYTICAL AND NUCLEAR CHEMISTRY Volume: 287 Issue: 1 Pages: 129-134 DOI: 10.1007/s10967-010-0662-x Published: JAN 2011<br>Times Cited: 1 (from Web of Science)<br>Institution of the state of the state of t |                                                 |                                |
| □ 4.   | Tifle: Distribution of uranium isotopes in surface water of the Llobregat river basin (Northeast Spain)<br>Author(s): Camacho A, Devesa R.; Valles L, et al.<br>Source: JOURNUL OF ENVIRONMENTAL RADIOACTIVITY Volume: 101 Issue: 12 Pages: 1048-1054 DOI: 10.1016/j.jenvrad.2010.08.005 Published: DEC 2010<br>Times Cited: 0 (from Web of Science)                                                                                                    |                                                 |                                |

4. You can analyse the citations by selecting the **Analyze Results** link.

| Rank the records by                                                         | this field:                                         | Set display          | options:                      |               | Sort by:                                                                      |
|-----------------------------------------------------------------------------|-----------------------------------------------------|----------------------|-------------------------------|---------------|-------------------------------------------------------------------------------|
| Authors<br>Book Series Titles<br>Conference Titles<br>Countries/Territories | Rank                                                | by citing<br>r, etc. | Results.<br>(threshold):      | 2             | Record count     Selected field                                               |
| Analyze                                                                     |                                                     |                      |                               |               |                                                                               |
| se the checkboxes b                                                         | alow to view the recor                              | ds. You can choo     | se to view ti                 | hose selected | records, or you can exclude them (and view                                    |
| <ul> <li>→ View Records</li> <li>X Exclude Records</li> </ul>               | Field: Authors                                      | Record Count         | % of 55                       | Bar Chart     | Save Analysis Data to File     Data rows displayed in table     All data rows |
|                                                                             | CHABAUX F                                           | 6                    | 10.909 %                      | -             |                                                                               |
|                                                                             | PLATER AJ                                           | 6                    | 10.909 %                      | -             | Identify highest siting                                                       |
| V                                                                           | BOURDON B                                           | 5                    | 9.091 %                       |               | authors                                                                       |
| Soloct author(s)                                                            | PORCELLI D                                          | 4                    | 7.273 %                       |               |                                                                               |
| and View                                                                    | RIOTTE J                                            | 4                    | 7.273 %                       |               |                                                                               |
| Records to                                                                  | ALLEGRE CJ                                          | 3                    | 5.455 %                       | 1 - C         |                                                                               |
|                                                                             |                                                     | 0                    | 5 4 5 5 %                     | 1             |                                                                               |
| see details of                                                              | ANDERSSON PS                                        | 3                    | 0.100 /0                      |               |                                                                               |
| see details of<br>heir articles                                             | ANDERSSON PS<br>DOSSETO A                           | 3                    | 5.455 %                       | 1.1           |                                                                               |
| see details of their articles                                               | ANDERSSON PS<br>DOSSETO A<br>INGRI J                | 3<br>3<br>3          | 5.455 %<br>5.455 %            | 1             |                                                                               |
| ee details of<br>neir articles                                              | ANDERSSON PS<br>DOSSETO A<br>INGRI J<br>IVANOVICH M | 3<br>3<br>3<br>3     | 5.455 %<br>5.455 %<br>5.455 % |               |                                                                               |
| see details of<br>heir articles                                             | ANDERSSON PS<br>DOSSETO A<br>INGRI J<br>IVANOVICH M | 3<br>3<br>3<br>3     | 5.455 %<br>5.455 %<br>5.455 % | Bar Chart     | Save Analysis Data to File                                                    |

5. The Analyze Results table will highlight any citing trends such as:

- a. An author or institution that repeatedly cites your work
- b. The publication year(s) during which most of the citations occurred
- c. A journal that regularly cites your work (Source title)

#### 6. If your cited reference search produces no results:

- a. Leave the Cited Work box empty in case non-standard journal abbreviations have been used. Your results' set will be larger, being based only on the Cited Author and Cited Year data, but should still be manageable enough to identify the article.
- b. Add a range of dates to the Cited Year data in case variant dates have been used. These variations could be caused by errors or, particularly in the case of books, result from reprint or paperback/hardback publication dates.
- c. If the author or cited work is prone to variation or misspelling, include these: Davis, C\* or Davies, C\*

# Viewing your citation counts and h-index in Web of Science

| Databases  | Select a Database web of Science Additional Resources                                        |     |                  |
|------------|----------------------------------------------------------------------------------------------|-----|------------------|
| earch Auth | or Finder Cited Reference Search Advanced Search Search History                              |     |                  |
| Web of S   | cience <sup>sm</sup>                                                                         |     |                  |
| Search     |                                                                                              |     |                  |
|            |                                                                                              | in  | Topic 💌          |
|            | Example: oil spill* mediterranean                                                            |     |                  |
| AND 💌      |                                                                                              | in  | Author 🔽 🤍       |
|            | Example: O'Brian C* OR OBrian C*<br>Need help finding papers by an author? Use Author Finder |     |                  |
|            |                                                                                              | in  | Rublication Name |
| AND        | Example: Cancer* OR Journal of Cancer Research and Clinical Oncology                         | III | Publication Name |
|            | Add Appthon Field as                                                                         |     |                  |
|            | Add Another Pield >>                                                                         |     |                  |
|            |                                                                                              |     |                  |

1. From the Search screen, select Author Finder:

2. Enter the author's name and first initial.

| AI | I Databases Select a Database Web of Science Additional Resources                                    |
|----|----------------------------------------------------------------------------------------------------|
| 1  | Search Author Finder Cited Reference Search Advanced Search Search History                           |
|    | Web of Science SM                                                                                    |
|    | Search by Author Name                                                                                |
|    | Last Name / Family Name (Required) First Initial (Required)                                          |
|    | frid c                                                                                               |
|    | Search by Name Clear                                                                                 |
|    | View in:   简体中文   English   日本語                                                                      |
|    | © 2011 Thomson Reuters Acceptable Use Policy Please give us your feedback on using Web of Knowledge. |

3. The Author Finder will allow you to select variant names in order to improve the accuracy of the citation count :

| Author Sets: 9                                 |                                                                                                    | Page 1                                       | of 1 Go 🕨                                                                                                    | M                      |       | Sets La     |
|------------------------------------------------|----------------------------------------------------------------------------------------------------|----------------------------------------------|----------------------------------------------------------------------------------------------------|------------------------|-------|-------------|
| View Records (Note checkbox select Select Page | Clear All Improve the accuracy of Distinct Author sets I<br>tions will not remain when you navigate away from this page.<br>Author Names                                                                                                    | by providing feedback<br>)<br><b>Records</b> | :                                                                                                    | Last Known Instit      | ution | Publication |
| 1. 🔽                                           | FRID CLJ<br>FRID C<br>Researcher ID: C-6512-2011<br>View profile at ResearcherID.com                                                                                                    | 76                                           |                                                                                                    | Univ Liverpool         |       | 1988 - 2011 |
|                                                | Source Titles for this author (top 5 by record count) :<br>AQUATIC CONSERVATION MARINE AND FRESHWATER E<br>MARINE POLLUTION BULLETIN (8)<br>ICES JOURNAL OF MARINE SCIENCE (7)<br>MARINE ECOLOGY PROGRESS SERIES (6)<br>AMERICAN FISHERIES SOCIETY SYMPOSIUM (4) | COSYSTEMS (8)                                | Select one or more name<br>variants, using the Source<br>Titles, Last Known<br>Institution and Publication<br>Years as a guide.<br>Click on 'A sampling of<br>publications by this |                        |       |             |
| 2. 🗆                                           | FRID C<br>Source Titles for this author (top 5 by record count) :<br>JOURNAL OF INTELLECTUAL DISABILITY RESEARCH (2)<br>ACTA PAEDIATRICA (1)<br>CARDIOLOGY IN THE YOUNG (1)<br>CYTOGENETICS AND CELL GENETICS (1)                                                | 5                                            | to further guic<br>of name varia                                                                                                    | de your choice<br>ants |       | 1997 - 2004 |
| 3. 🗹                                           | A Sampling of Publications by this Author : -  Frid, CLJ                                                                                                    | 1                                            |                                                                                                    | Undetermined           |       | 2011        |
|                                                | Source Titles for this author (top 5 by record count) :<br>JOURNAL OF EXPERIMENTAL MARINE BIOLOGY AND EC<br>A Sampling of Publications by this Author : - @                                                                                                    | OLOGY (1)                                    |                                                                                                    |                        |       |             |

4. Click on the View Records to display the articles.

| All Data          | ases Select a Database Web of Science Additional Resources                                                                                                    |                 |                                                  |
|-------------------|----------------------------------------------------------------------------------------------------|-----------------|--------------------------------------------------|
| Search            | Author Finder Cited Reference Search Advanced Search Search History                                                                                                    |                 |                                                  |
| Web               | of Science SM                                                                                                    |                 |                                                  |
| << Baci           | to Author Sets                                                                                                    |                 |                                                  |
| Disti             | ct Author Summary: frid c*                                                                                                    | Scien Sort by   | Publication Date,                                |
| Times             | an=All Years. Databases=SCI-EXPANDED, A&HCI, SSCI, CPCI-SSH, CPCI-S.                                                                                                    | Most Ć          | ited, etc.                                       |
| Result            | : 81 ( 81 in your subscription )                                                                                                    | Sort by: Public | ation Date newest to oldest 💌                    |
| The Di<br>View th | tinct Author Sets feature shows sets of papers likely written by the same person. (Tell me more.)<br>e articles authored by frid c*                                                                                                    |                 |                                                  |
| +                 | + (0)   🖶 🖂 Save to: EndNote Web EndNote RefWorks ResearcherID more options 🚍 A                                                                                                    | nalyze Results  | Create Citation Report                           |
| 1.                | Title: Indicators for Sea-floor Integrity under the European Marine Strategy Framework Directive<br>Author(s): Rice Jake, Avanitidis Christos, Borja Angel, et al.<br>Source: ECOLOGICAL INDICATORS Volume: 12 Issue: 1 Special Issue: SI Pages: 174-184 DOI: 10.1016(j.ecolind.2011.03.021 Published: JAN 2012<br>Times Cited: 0 (from Web of Science)<br>Ind II \$ Interpool + Full Text. [@-View abstract] |                 | Create Citation<br>Report to view the<br>metrics |
| 2.                | Title: Temporal variability in the benthos: Does the sea floor function differently over time?<br>Author(s): Frid Chris L. J.<br>Source: JOURNAL OF EXPERIMENTAL MARINE BIOLOGY AND ECOLOGY Volume: 400 Issue: 1-2 Special Issue: SI Pages: 99-107 DOI: 10.1016/j.jembe.<br>Times Cited: 0 (from Web of Science)<br>Immul@ineprotol + Full Text. [@-View abstract]                                            | .2011.02.024 Pu | ıblished: APR 30 2011                            |
| 3.                | Title: Temporal change in UK marine communities: trends or regime shifts?<br>Author(s): Spencer III: Birchenough S. N. R.; Mieszkowska N.; et al.<br>Source: MARINE ECOLOCY-AN EVOLUTIONARY PERSPECTIVE Volume: 32 Supplement 1 Pages: 10-24 DOI: 10.1111/j.1439-0485.2010.00422.x Publis<br>Times Cited: 1 (from Web of Science)<br>Indifferenced Full Text. [@-View abstract]                               | shed: APR 2011  |                                                  |
| <b>4</b> .        | Title: Marine biology in time and space<br>Author(s): Green J. A.; Paramor O. A. L.; Robinson L. A.; et al.<br>Source: MARINE ECOLOGY-AN EVOLUTIONARY PERSPECTIVE Volume: 32 Supplement 1 Pages: V-VII Published: APR 2011<br>Times Citled: O (from Web of Science)<br>find if # interpool ( + Full Text )                                                                                                    |                 |                                                  |

4. Select **Create Citation Report** to view the h-index figure and a full breakdown of citations:

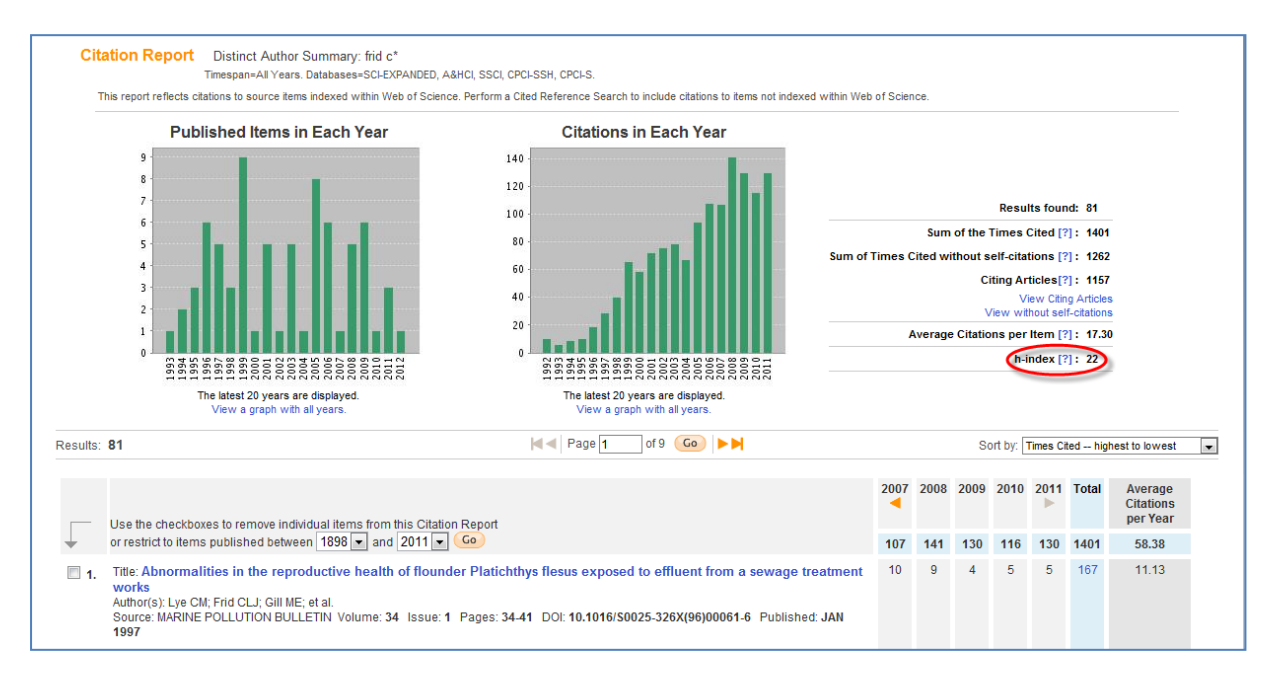

5. If you find at this stage that the results contain papers by other authors, despite the steps taken above, select the check boxes against the unwanted papers and click 'Go'. This will remove the papers and recalculate the citation counts and h-index.

# Scopus

Scopus is the largest abstract and citation database of research literature and quality web sources, covering 29 million abstracts of over 15,000 peer-reviewed journals from more than 4,000 publishers.

#### How to access Scopus:

Go to the 'SCOPUS' online Library platform, you can see a link to SCOPUS from many Library pages, on-campus students will normally access databases from the electronic Library at <a href="http://liv.ac.uk">http://liv.ac.uk</a> online students usually access SCOPUS from the Library for Online Programmes <a href="http://libguides.liv.ac.uk/onlineprogrammes">http://libguides.liv.ac.uk/onlineprogrammes</a> (see the E-Resources tab then scroll down the E-Journals area to the SCOPUS link, you may see links to SCOPUS elsewhere in the site), otherwise visit SCOPUS directly at <a href="http://www.scopus.com.ezproxy.liv.ac.uk">http://www.scopus.com.ezproxy.liv.ac.uk</a>

## Viewing your citation counts and h-index in Scopus

1. Select the Author search tab and enter the family name and first initial of the author and select 'Search':

| SciVers      | Hub   ScienceDire                    | ect   Scopus   SciTopics   Applications   |                         |                                                                                                    |
|--------------|--------------------------------------|-------------------------------------------|-------------------------|----------------------------------------------------------------------------------------------------|
| Search   S   | Sources Analytics   My alerts        | My list 🕕 My settings                     |                         | Scopus will attempt to<br>group author variants<br>together                                                                                                    |
| Document s   | Author search Affiliati              | on search Advanced search                 | ? Search tips           | To determine which author names should<br>be grouped together under a single                                                                                                    |
| Author 🚺     | Last Name<br>: plater<br>E.g., smith | Initials or First Name<br>a<br>E.g., j.l. | Show exact matches only | identifier number, the Scopus Author<br>Identifier uses an algorithm that matches<br>author names based on their affiliation,<br>address, subject area, source title, dates<br>of publication. citations, and co-authors. |
| Affiliation: | E.g., university of toronto          |                                           | Search                  | Documents with insufficient data may not<br>be matched, this can lead to more than<br>one entry in the results list for the same<br>author. By default, only details pages                                                |
| Subject Are  | eas 🕦<br>ences 📝 Physical Sciences   | ,                                         |                         | matched to more than one document in<br>Scopus are shown in search<br>results. About Scopus Author Identifier                                                                                                    |
| V Health S   | Sciences 🕑 Social Sciences &         | Humanities                                | Search                  |                                                                                                    |

2. The **Author results** screen is displayed. Scopus uses its Author Identifier algorithm to group variant names under one version, but you may still have to select more than one entry. Tick the check box against the author(s) and **View citation overview**:

| Au | thor results: 4 o                                                   | f 10 Show Profile Ma                                                                                                    | atches with One Document                                                                                      |                         |           | 1 of 1                                |
|----|---------------------------------------------------------------------|----------------------------------------------------------------------------------------------------|----------------------------------------------------------------------------------------------------|-------------------------|-----------|---------------------------------------|
|    | All With selected:<br>Page I Show docum                             | nents   📶 View citatio                                                                                                    | n overview   💰 Request to merg                                                                                | e authors               |           | Sort by Document Count (Descending) - |
|    | Authors                                                             | Documents                                                                                                    | Subject Area                                                                                                  | Affiliation             | City      | Country                               |
| Ø  | Plater, A. J.<br>Plater, Andrew J.<br>Plater, A.<br>Plater, Andy    | ा 36<br>☐ Show Last Title                                                                                                    | Earth and Planetary<br>Sciences; Environmental<br>Science; Agricultural and<br>Biological Sciences;           | University of Liverpool | Liverpool | United Kingdom                        |
| 2  | Plater, Andy R.<br>Plater, A. R.<br>Plater, Andrew<br>Plater, Andy  | 1 8<br>Show Last Title                                                                                                    | Biochemistry, Genetics and<br>Molecular Biology; Chemistry;<br>Pharmacology, Toxicology<br>and Pharmaceutics; | Cyclacel Ltd.           | Dundee    | United Kingdom                        |
| 9  | Plater, Andrew J.<br>Plater, Andy J.<br>Plater, A.<br>Plater, A. J. | Image: Transformed Strain Transformed Transformed | Earth and Planetary<br>Sciences; Environmental<br>Science; Engineering;                                       | University of Liverpool | Liverpool | United Kingdom                        |
| 4  | Plater, Lorna A.<br>Plater, L. A.<br>Plater, Lorna                  | Image: Base of the second second | Biochemistry, Genetics and<br>Molecular Biology;<br>Immunology and<br>Microbiology; Neuroscience;<br>         | University of Dundee    | Dundee    | United Kingdom                        |
|    | All With selected:<br>Page The Show Docur                           | ments   View citatio                                                                                                    | n overview 👔 Request to merg                                                                                  | e authors               |           |                                       |

3. The Citation Overview page is displayed and shows the h-index figure (available in graphic format), total citation count and a breakdown of citations by year and paper:

| Citation overview                               |          |                            |       | Cita      | ation       | s rec   | eived     | since  | 1996  | j                                                         |
|-------------------------------------------------|----------|----------------------------|-------|-----------|-------------|---------|-----------|--------|-------|-----------------------------------------------------------|
| Authors: Plater, Andrew J.; Plater, A. J.       |          |                            |       |           |             |         |           |        |       |                                                           |
| Overview options                                |          |                            |       |           |             |         |           | Hide 🖃 |       |                                                           |
| Exclude from citation overview:                 | itations | of selected authors        | Self  | citations | s of all au | thors   |           |        |       |                                                           |
| Sort documents                                  | Date ran | ge                         |       |           |             |         |           |        |       |                                                           |
| Citations descending                            | 2009     | ▼ to 2011 ▼                |       |           |             |         | Update ov | erview |       |                                                           |
| Sort by Year or by Citations;                   |          |                            |       |           |             |         |           |        |       |                                                           |
| adjust date range and exclude<br>self-citations |          |                            |       |           |             | Citatio | ns        |        |       | h index = 11 🗉                                            |
| 43 Cited Documents                              | Save     | ist                        | <2009 | 2009      | 2010        | 2011    | Subtotal  | >2011  | Total | Author <i>h</i> index                                     |
| 🗲 🗶 Delete                                      |          | Total                      | 312   | 40        | 44          | 24      | 108       | 0      | 420   | Of the 35 documents considered                            |
| 1 📄 1992 Uranium series disequilibri            | um in    |                            | 45    | 2         | 5           | 3       | 10        |        | 55    | for the h index, 11 have been<br>cited at least 11 times. |
| 2 🔲 2005 Ecohydrology as a new tool             | for s    | View Total<br>Citations or | 18    | 7         | 5           |         | 12        |        | 30    | Note:The h index considers                                |
| 3 🔲 1996 Holocene coastal sediment              | ation i  | a breakdown                | 20    | 2         | 2           | 1       | 5         |        | 25    | Scopus documents published                                |
| 4 🔲 1998 Rapid coastal change durin             | g the    | by year and                | 18    | 2         | 3           |         | 5         |        | 23    | About h-Graph                                             |
| 5 🔲 2002 Particle size characterisation         | n o      | paper                      | 15    | 3         | 1           | 1       | 5         |        | 20    |                                                           |
| 6 🔲 1999 Historical contaminant fluxe           | s in     |                            | 15    | 2         | 1           | 2       | 5         |        | 20    |                                                           |
| 7 🔲 1999 Derivation of a grain-size pro         | oxy      |                            | 11    | 6         | 2           |         | 8         |        | 19    |                                                           |
| 8 🔲 1992 Evidence of Holocene sea-l             | evel c   |                            | 17    | 1         |             |         | 1         |        | 18    |                                                           |
| 9 📄 2001 Particle size and magnetic p           | orope    |                            | 12    | 1         | 2           | 2       | 5         |        | 17    |                                                           |
| 10 🔲 1992 Interpretation of Holocene s          | ea I     |                            | 12    |           | 2           |         | 2         |        | 14    |                                                           |
| 11 🗐 1994 Sediment yield determinatio           | n usi    |                            | 11    |           | 1           | 1       | 2         |        | 13    |                                                           |
| 12 🔲 2004 Tidal sedimentation in the T          | ees      |                            | 6     | 2         | 2           | 2       | 6         |        | 12    |                                                           |
| 13 🔲 2000 Holocene tidal levels and se          | edime    |                            | 10    | 1         |             | 1       | 2         |        | 12    |                                                           |
| 14 🔲 1999 U- and Th-series disequilibr          | ria i    |                            | 9     | 1         | 2           |         | 3         |        | 12    |                                                           |

# **Google Scholar**

Google Scholar (GS) provides access to a diverse range of scholarly material including peer-reviewed journal articles, books, conference papers, theses, reports etc. This wide coverage includes material outside the remit of other indexing & abstracting databases, so can lead to better citation counts for disciplines where the journal article is not the main source of published research output.

## Using Google Scholar Citations to identify author metrics

**Google Scholar Citations** provides an easy way for authors to keep track of citations to their articles. You can:

- Check who is citing your publications
- Graph citations over time
- Check your h-index, i10-index and total number of citations
- Make your profile public, so that it appears in Google Scholar results when people search for your name

#### How to set up your Google Scholar Citations Profile

- 1. First create a regular Google account (click on the Sign in 🔅 link on the top right of the Google page to register).
- 2. Go to Google Scholar Citations (http://scholar.google.com/citations) and sign in:

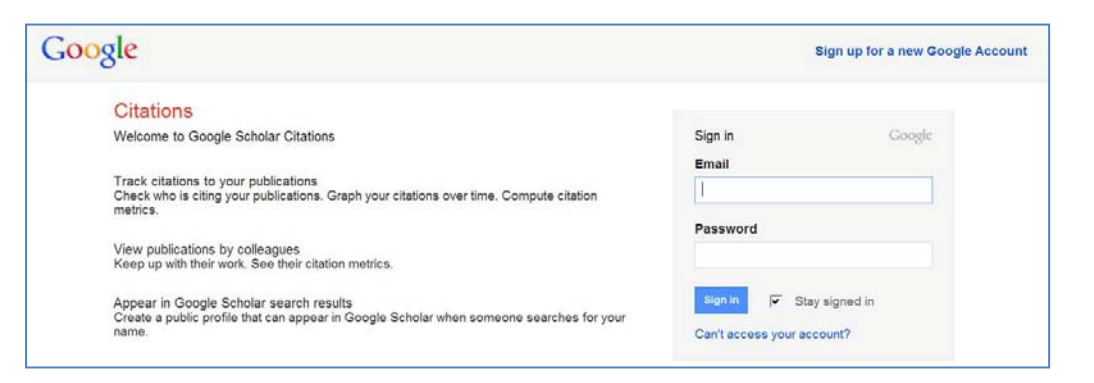

3. Complete the Step 1: Profile form and then click on Next Step:

| tep 1: Profile Step 2: Articles Step 3: Updates                                                    | Google scholar      |
|----------------------------------------------------------------------------------------------------|---------------------|
|                                                                                                    | My Citations - Help |
| ofile                                                                                              |                     |
| Track citations to your publications. Appear in Google Scholar search results for your name.       |                     |
| Name:*                                                                                             |                     |
| Beryl Stanley                                                                                      |                     |
| Affiliation:<br>For example: Professor of Computer Science, Stanford University                    |                     |
| University of Liverpool                                                                            |                     |
| Email for verification:<br>Use an email address at your institution. For example: yourname@mit.edu |                     |
| bstanley@liv.ac.uk                                                                                 |                     |
| Areas of interest:<br>For example: Artificial Intelligence, Conservation Biology, Pricing Theory   |                     |
| Health Sciences                                                                                    |                     |
| Next step                                                                                          |                     |
|                                                                                                    |                     |
|                                                                                                    |                     |

4. **Step 2: Articles** displays possible author matches and provides an opportunity to batch upload articles into your profile by selecting the appropriate **Add article**(s) links. Select **Skip this step** to bypass.

| Step 1: Profile Step 2: Articles                                            | Step 3: Updates                                          | Google scholar                                |
|-----------------------------------------------------------------------------|----------------------------------------------------------|-----------------------------------------------|
|                                                                             |                                                          | My Citations - Help                           |
| dd articles - Beryl Stanley                                                 |                                                          |                                               |
| Find articles that you've written and<br>articles to your profile.          | add them to your profile. Later, you can edit or dele    | te the articles in your profile or add more   |
| author:"Beryl Stanley"                                                      | Search article groups                                    |                                               |
| Try searching for your name, article titles,                                | co-authors, or topical keywords.                         |                                               |
| rticle groups                                                               |                                                          | 1-2                                           |
| Beryl Eileen Stanley                                                        |                                                          |                                               |
| Serous otitis media in school-ag<br>BE Stanley - 1960                       | e children                                               |                                               |
| Add article                                                                 |                                                          |                                               |
| Beryl R Stanley                                                             |                                                          |                                               |
| Special Education Programs Pa<br>in the State of Maine<br>BR Stanley - 2010 | rt I: Guidelines for an Initial Program Part II: A Handt | book for Administrators for Special Education |
| Add article                                                                 |                                                          |                                               |
| author:"Beryl Stanley"                                                      | Search article groups                                    |                                               |
|                                                                             |                                                          | 1-2                                           |
|                                                                             |                                                          |                                               |

5. **Step 3: Updates** is the final stage of setting up your profile. Leave at the default setting to have your profile automatically updated whenever new citations to your papers appear in Google Scholar:

| tep 1: Profile                                                    | Step 2: Articles                                | Step 3: Updates                                                                                    | Google scholar<br>My Citations - Help                                                                 |
|-------------------------------------------------------------------|-------------------------------------------------|----------------------------------------------------------------------------------------------------|----------------------------------------------------------------------------------------------------|
| rofile updates                                                    | 5                                               |                                                                                                    |                                                                                                    |
| <ul> <li>We'll use a s<br/>articles in yo<br/>changes?</li> </ul> | tatistical authorship<br>ur profile or identify | model to identify new articles that you write. I<br>duplicate article entries, which could be merg | We may also update bibliographic information for<br>ed or deleted. How would you like to handle these |
| Automatic                                                         | ally update the list o                          | f articles in my profile. (recommended)                                                            |                                                                                                    |
| Don't auto                                                        | omatically update my                            | profile. Send me email to review and confirm                                                       | n updates.                                                                                            |
| You can also<br>automatic up                                      | add and remove in<br>dates will preserve        | dividual articles, update their bibliographic dat<br>your edits and will not override them.        | ta, and merge duplicate records. Rest assured, our                                                    |
| • We'll collect changes in y                                      | and display citations<br>our profile and in G   | to your articles from all of Google Scholar. T<br>sogle Scholar.                                   | The citations will update automatically to reflect                                                    |
| Go to my pr                                                       | ofile                                           |                                                                                                    |                                                                                                    |

6. Click on the **Go to my profile** link to view your Google Scholar Citation profile:

| Change pho | Ber<br>Univer<br>Health<br>Verifie<br>My pro | yl :<br>sity<br>Scie<br>d en<br>ofile | Stanley Edit<br>of Liverpool Edit<br>ences Edit<br>nail at Ilv.ac.uk Edit<br>is private Edit Addh | Edit your profile.<br>Note: these<br>fields are<br>searchable | box<br>ou to<br>or<br>and My Citations - Help |
|------------|----------------------------------------------|---------------------------------------|---------------------------------------------------------------------------------------------------|---------------------------------------------------------------|-----------------------------------------------|
|            | Cita                                         | tion                                  | indices                                                                                           | Citations to my allillation                                   | IS as Co-authors                              |
|            |                                              | All                                   | Since 2007                                                                                        | well as a                                                     | No co-authors                                 |
|            | Citations                                    | 0                                     | 0                                                                                                 |                                                               | Name                                          |
|            | h-index                                      | 0                                     | 0                                                                                                 |                                                               | Email                                         |
|            | i10-index                                    | 0                                     | 0                                                                                                 |                                                               | Inviting co-author                            |
| Title /    | / Author                                     |                                       |                                                                                                   | C                                                             | ted by Year                                   |
| 1000113    |                                              |                                       | Dates and citati                                                                                  | n counts are estimated and are determined automatically by    | a computer program.                           |

7. Using Richard Feynman as an example, the profile displays the h-index and i-index metrics, a citation graph, and links to citing articles for each paper.

|                              |                                             | Rich<br>Californ<br>quantum<br>No verifi      | nard<br>ia Institu<br>necha<br>ied ema | Feynm<br>te of Technolog<br>nics - quantum<br>il | an<br>y<br>electrodynamics    |                |          |  |  |  |  |
|------------------------------|---------------------------------------------|-----------------------------------------------|----------------------------------------|--------------------------------------------------|-------------------------------|----------------|----------|--|--|--|--|
| Ci                           | tation in                                   | dices                                         |                                        |                                                  | Citations to my arti          | cles           |          |  |  |  |  |
|                              | All                                         | Since 2007                                    | 2640                                   |                                                  |                               |                | u h      |  |  |  |  |
| Citations                    | 45933                                       | 12684                                         | 1                                      |                                                  |                               |                |          |  |  |  |  |
| h-index                      | 51                                          | 37                                            |                                        |                                                  |                               |                |          |  |  |  |  |
| i10-index                    | 79                                          | 61                                            | 0                                      | 3 1982                                           | 1992                          | 2002           | 2012     |  |  |  |  |
| Select: All,                 | None E                                      | xport                                         |                                        |                                                  |                               | Show: 20 💌 1-2 | 0 Next > |  |  |  |  |
| Title / A                    | uthor                                       |                                               |                                        |                                                  |                               | Cited by       | Year     |  |  |  |  |
| The Fe<br>RP Feyr<br>Addison | e <mark>ynman</mark><br>nman, RE<br>-Wesley | lectures on p<br>3 Leighton, M \$<br>2, 40-42 | o <mark>hysics</mark><br>Sands         |                                                  | Click to view citing articles |                | 1964     |  |  |  |  |
| Quantu<br>RP Feyr<br>McGraw  | <b>im mecl</b><br>nman, AF<br>r-Hill        | h <mark>anics and p</mark><br>R Hibbs, Lening | p <b>ath inte</b> g<br>gradskii pe     | <b>grals</b><br>edagogitxeskii inst              | itut imeni KD Uxinskogo       | 6999           | 1965     |  |  |  |  |

## Using Publish or Perish to identify author metrics

Publish or Perish works with GS data to produce a range of metrics to allow you to gauge an author's 'impact'. Unlike WoS or Scopus, you cannot use it to compare groups of authors.

1. Download and install the Publish or Perish software from: <u>http://www.harzing.com/pop.htm</u>

| Harzing's Publish or Perish                                                                                                    |                                                                                                    |               | ×               |  |  |  |  |  |  |  |
|----------------------------------------------------------------------------------------------------|----------------------------------------------------------------------------------------------------|---------------|-----------------|--|--|--|--|--|--|--|
| Citation analysis     Author impact analysis                                                                                                    | Author impact Journal impact General citations Multi-query center Web Browser                                                                                                    |               |                 |  |  |  |  |  |  |  |
| Journal impact analysis<br>Journal impact analysis<br>General citation search                                                                           | Address: C:\Program Files\Harzing's Publish or Perish 3\Help\start.htm  Page tkle: Publish or Perish start page                                                                                                    | Go<br><< Back | Help<br>Next >> |  |  |  |  |  |  |  |
| Web Browser                                                                                                    | Welcome to Publish or Perish                                                                                                    |               | -               |  |  |  |  |  |  |  |
| Check for updates<br>Help resources<br>Help contents<br>What's new<br>Version information<br>Publish or Perish home page<br>Publish or Perish home page | Publish or Perish is a software program that retrieves and analyzes academic citations. It uses<br>Google Scholar to obtain the raw citations, then analyzes these and calculates a series of citation<br>metrics. The results are available on-screen and can also be copied to the Windows clipboard (for<br>pasting into other applications) or saved to a text file (for future reference or further analysis).<br>• Getting started<br>• Getting started |               |                 |  |  |  |  |  |  |  |

- 2. Open the program and select the Author impact tab:
- 3. Enter the author's family name and initial(s) and 'Lookup'. Points to bear in mind:
  - a. There is no facility to enter an exact author match, so if your results include too many 'false' hits, enter the author's name and initial(s) in "quotation marks".
  - b. There is a limit of 1,000 results, so if you are looking for an author with a popular name (which will return many false hits), try limiting by date (if you know when an author started publishing) and by subject category.

| Harzing's Publish or Perish            | _                                                                            | _                    |               | _        |                              |                                                  |                              |              |      |                                 |                        | -10               |  |  |
|----------------------------------------|------------------------------------------------------------------------------|----------------------|---------------|----------|------------------------------|--------------------------------------------------|------------------------------|--------------|------|---------------------------------|------------------------|-------------------|--|--|
| File Edit View Tools Help              | Arthur                                                                       | loss and             |               | alessa   | and the second second second |                                                  | and /                        |              |      |                                 |                        |                   |  |  |
| <ul> <li>Citation analyzis</li> </ul>  | Author impact analysis - Perform a citation analysis for one or more authors |                      |               |          |                              |                                                  |                              |              |      |                                 |                        |                   |  |  |
| Journal impact analysis                |                                                                              | Table                |               |          |                              |                                                  |                              |              |      |                                 |                        |                   |  |  |
| General citation search                | Autho                                                                        | r's name             | 705           | torr r   |                              | <ul> <li>Business, Administration, Fi</li> </ul> | nance, Economics             | LOOMED       |      |                                 |                        |                   |  |  |
| Multi-query center                     | Exclud                                                                       | Exclude these names: |               |          |                              |                                                  |                              |              |      | Genistry and Materials Sci      | Lookup Direct          |                   |  |  |
|                                        | Year o                                                                       | f publica            | tion between: | 0        | and: 0                       |                                                  |                              |              |      | Engineering, Computer Scie      | nce, Mathematics       | 1.000             |  |  |
| Drawin masteriana                      | ✓ Medicine, Pharmacology, Veterinary Science                                 |                      |               |          |                              |                                                  |                              |              |      |                                 |                        | reep              |  |  |
| Check by and the                       | ✓ Physics, Astronomy, Planetary Science ✓ Social Generatory                  |                      |               |          |                              |                                                  |                              |              |      |                                 |                        |                   |  |  |
|                                        | Resu                                                                         | its .                |               |          |                              |                                                  |                              |              |      |                                 |                        |                   |  |  |
| Help resources                         | Pape                                                                         | rs:                  | 287           | Otes/pa  | per: 9.87 I                  | h-index: 27                                      | AWCR:                        | 306.55       | -    | (n                              |                        | Copy >            |  |  |
| http://www.                            | CRA                                                                          | ions:                | 2833          | Cites/a. | thor: 1730.65 (              | g-index: 44 A                                    | AW-index: 17.51              | 17.51        |      | Double-click on an              | article to             | Concernition      |  |  |
| Version editoriation                   | Cites                                                                        | lyear                | 51.40         | Authors  | paper; 2.05                  | hI-index: 11.09                                  | e-index:                     | 20.64        |      | link through to the citing      |                        | Copy results      |  |  |
| Publish or Perish home page            |                                                                              |                      |               |          |                              | hf,nom: 21                                       | hm-index:                    | 22.15        |      | documents in                    | Checkal                |                   |  |  |
| Publish or Parish FAO                  | Cher                                                                         | Burn                 | Per year      | Rank     | Authors                      | Title                                            |                              |              | Year | Publication                     | Publisher 🔺            |                   |  |  |
| The Publish or Perich Book             |                                                                              | 263                  | 23.91         | 1        | RN Kostoff                   | Science and te                                   | chnology roadm               | aps          | 2001 | Engineering Management, I       | leeexplore.k           | Check selection   |  |  |
|                                        | No.                                                                          | 110                  | 7.66          | 3        | RN Kostoff                   | The use and m                                    | isuse of citation            | analy        | 1990 | Scientometrics                  | Springer               | Include of        |  |  |
|                                        |                                                                              | 100                  | 13.50         | -        | Rive Kostorr, K Boyla        | Textual date of                                  | nology readmap               | 8-1<br>stine | 2004 | Technological Porecasting a     | Lisevier               | CIRCINCULAR .     |  |  |
|                                        | 1                                                                            | 21                   | 4.23          | 5        | RN Kostoff                   | The Handbook                                     | of Received Inc              | sold A       | 1997 | Journal of a compete an office. | cindoc.csic.x          | Uncheck 0 cites   |  |  |
|                                        | 10                                                                           | 69                   | 11.50         | 6        | RN Kostoff, JA Stu           | The structure                                    | and infrastructur            | e of t       | 2006 | Journal of Nanoparticle         | Springer               | Uncheck selection |  |  |
|                                        |                                                                              | 65                   | 5.42          | 7        | T Braun, AP Schube           | Growth and tre                                   | ands of fullerene            | rese         | 2000 | Chemical Reviews                | ACS Publical           | 1                 |  |  |
| ook review in Nature                   |                                                                              | 57                   | 4.30          | 0        | RN Kostoff                   | Science and te                                   | chriology innova             | fion* 1      | 1999 | Technovation                    | Elsevier               | Help              |  |  |
| he Publish or Partish Book is a useful |                                                                              | 54                   | 3.60          | 9        | RN Kostoff, HI Eber          | . Database tony                                  | sgraphy for info             | matio        | 1997 | Journal of Information          | js.sagepub.            |                   |  |  |
| ource for scientists, particularly in  |                                                                              | 50                   | 3.57          | 10       | RN Kostoff, HJ Eber          | . Database tonu                                  | sgraphy for tech             | nical i      | 1998 | Information processing &        | Elsevier               |                   |  |  |
| os in which Google Scholar is a        |                                                                              | 50                   | 4.55          | - 11     | FN Kostoff, JA del           | Citation mining                                  | : Integrating ter            | d mm         | 2001 | Journal of the                  | Wiley Online           | -                 |  |  |
|                                        |                                                                              |                      | 4.40          | - 22     | RN Kostoff, UK 100           | Citation analysis                                | ing database tor             | nogra        | 2001 |                                 | elsever<br>al admini c | To remove         |  |  |
| Provide and the second                 |                                                                              | 44                   | 2.59          |          | RNKostoff, DLMax             | Suctem and me                                    | shoul for databa             | ne fo        | 1996 | 15 Paters 5 440 491             | Goorde Bate            | papers from       |  |  |
| Open in brunder                        |                                                                              | 43                   | 3.31          | 14       | RNKostoff HIEber             | Humanicanic and                                  | 1 supersonic film            | wroad.       | 1999 | Scenal of the American          | Wey Online             | the list, untic   |  |  |
|                                        |                                                                              | 36                   | 6.00          | 16       | RN Kostoff, 15 Mur           | The second its                                   | wature of nanot              | echoo        | 2006 | Internal of Nationarticle       | Serincer               | the check         |  |  |
|                                        |                                                                              | 35                   | 2.92          | 17       | RN Kostoff                   | Data Base Ton                                    | ography Apples               | ito a        | 2000 |                                 | DTIC Docurr            | boxes, the        |  |  |
| Of Chicago Statements                  |                                                                              | 34                   | 5.67          | 18       | RN Kostoff                   | Systematic acc                                   | elevation of rad             | cal ds       | 2006 | Technological Forecasting a     | Elsevier               | meules will       |  |  |
| Consider the Harrist                   |                                                                              | 32                   | 2.13          | 82       | RN Kostoff                   | Peer review: T                                   | he appropriate i             | IPRA         | 1997 | Science                         | cat.inist.fr           | 90<br>consistent  |  |  |
| CARCELES CAR                           |                                                                              | 32                   | 1.88          | 19       | RN Kostolf                   | Federal resear                                   | ch inpact asses              | sment        | 1995 | Scientometrics                  | akademiai.ci           | recalculated      |  |  |
| AND ADDRESS THE COMPANY OF A           |                                                                              | 32                   | 6.40          | 23       | RN Kostoff, RG Koy           | Global nanotec                                   | hoology researc              | h met        | 2007 | Scientometrics                  | akademiai.ci           | automatical       |  |  |
| The Publish or                         |                                                                              | 31                   | 1.72          | 20       | RN Kostoff                   | Database tom                                     | graphy: Origins              | and          | 1994 | Competitive Intelligence Re     | Wiley Online           |                   |  |  |
| Perish Book                            | 103                                                                          | 10.0                 | 4.49          |          | BRUGGLER B Take              | Research in such a                               | and and a state of the local | LB.L.        | 1005 | Enances                         | Finite                 |                   |  |  |